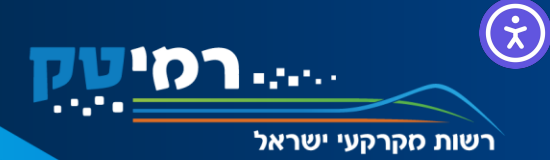

# היתר מקוון – רמ"י שלי

# היתר מקוון - שלב הבקשה למידע להיתר (שלב א)

רשות מקרקעי ישראל

**101** 

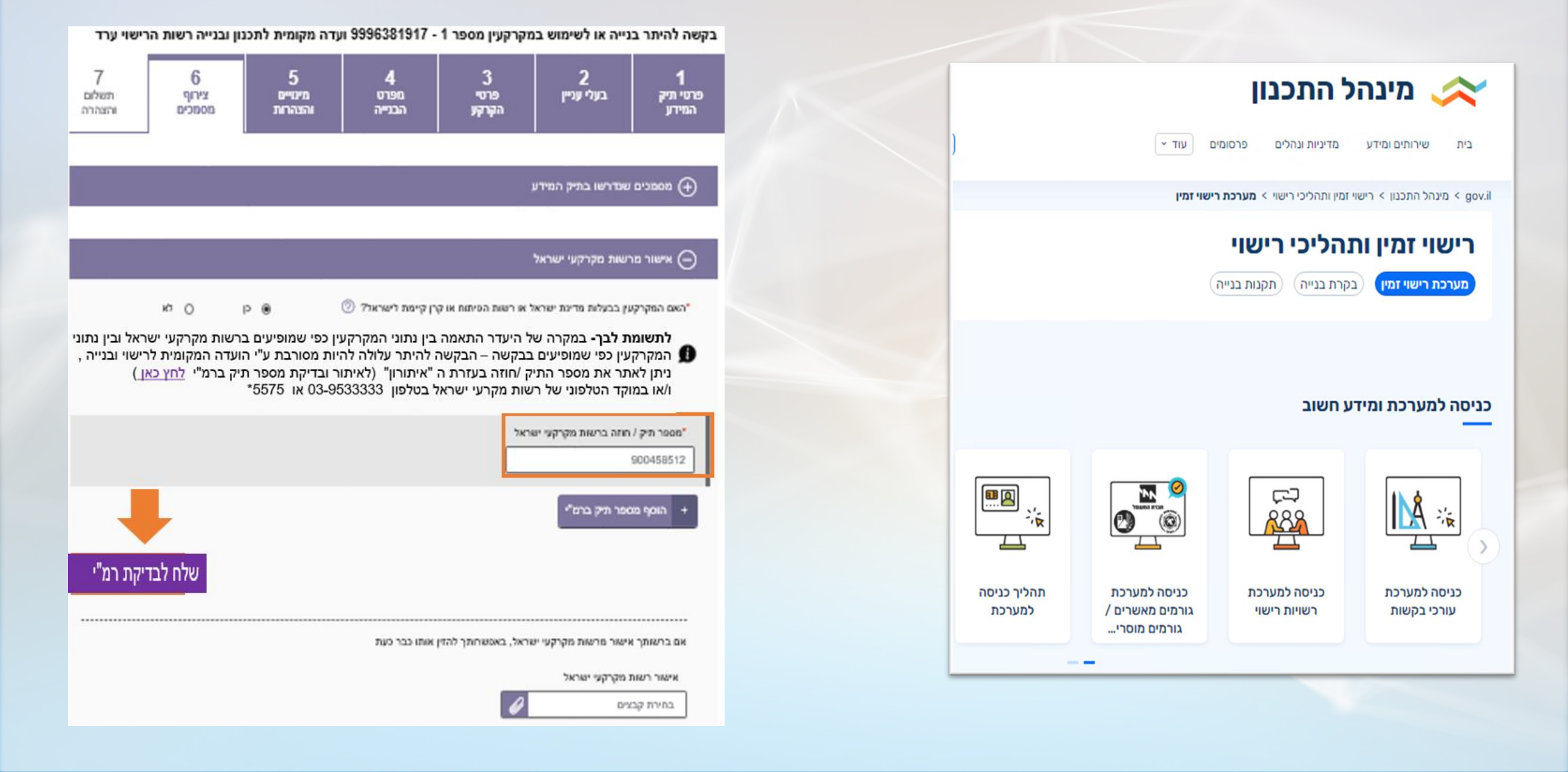

# היתר מקוון - שלב הבקשה למידע להיתר (שלב א)

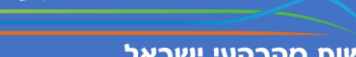

e de terr

01/01/2024

כ' בטבת תשפ"ד

רשות מקרקעי ישראל

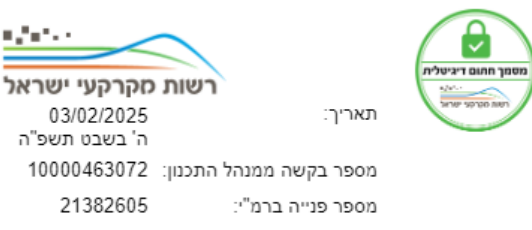

### הסכמת רשות מקרקעי ישראל לבקשה להיתר בנייה

### אל: הוועדה המקומית לתכנון ולבנייה

הנכסים המפורטים מנוהלים ברשות מקרקעי ישראל (להלן: רמ"י) בהתאם לחוק רשות מקרקעי ישראל, התש"ך-1960.

#### פרטי הנכסים:

|            | שטח העסקה | פרטי הנכס |          |            |      | בעלי  |         |                |
|------------|-----------|-----------|----------|------------|------|-------|---------|----------------|
| כתובת הנכס | במ"ר      | מגרש      | תוכנית   | תת<br>חלקה | חלקה | גוש   | הזכויות | מספר חוזה      |
| באר שבע    | 433       | 4833      | תמל/1018 |            | 88   | 38761 |         | 800024754<br>I |

בכפוף להתאמה בין נתוני הבקשה להיתר ובין פרטי הנכסים לעיל, ובהתאם לתקנות התכנון והבנייה (רישוי בנייה), התשע"ו - 2016, הרינו להודיעכם כי איננו מתנגדים לבקשה להיתר שמספרה 10000463072 שתוגש על ידי בעלי הזכויות ביחס לנכסים אלו, ובלבד שהבקשה להיתר תהיה על פי הוראת כל דין.

בהיעדר התאמה בין נתוני הבקשה להיתר לבין פרטי הנכסים לעיל, על מבקש ההיתר לפנות לרמ"י ולהסדיר את הנדרש. עם זאת, אם בנסח הרישום רשומה הערה שלפיה אין הגבלה בהעברה ו/או בירושה, ניתן לטפל בבקשה גם במקרים שבהם אין התאמה בשמות בעלי הזכויות או בתעודות הזהות שלהם.

הסכמת רמ"י לבקשה אינה מייתרת את קבלת הסכמתם של כל בעלי הזכויות בנכסים.

לתשומת לבכם, הסכמת רמ"י לבקשה להיתר אינה כוללת הסכמה להוצאת עודפי עפר מהמקרקעין. במקרה של הוצאת עודפי עפר יש לקבל הסכמת רמ"י לפני ביצוע הפעולה.

רמ"י תהיה רשאית לבטל הודעה זו במקרה של טעות או ביטול ההסכם מולה או מכל סיבה שתחייב את ביטול ההודעה.

אין במסמך זה כדי לגרוע מזכותה של רמ"י לפי כל דין, ולפי הקבוע בהסכם שנחתם עמה, לרבות הזכות לגבות תמורה בעד הבניה או השימוש בקרקע או בעד ארכה להשלמת הבניה.

בברכה

רשות מקרקעי ישראל

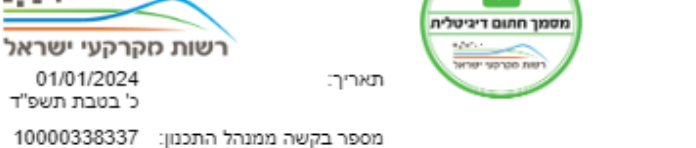

10000338337 21074038

מספר פנייה ברמ"י:

### הודעת רשות מקרקעי ישראל לבקשה לקבלת מידע/היתר בנייה

### אל: הוועדה המקומית לתכנון ולבנייה

בנכסים המנוהלים ברשות מקרקעי ישראל (להלן - רמ"י) בהתאם לחוק רשות מקרקעי ישראל, התש"ך-1960, נדרשת הסכמת רמ"י למתן ההיתר וזאת בהתאם להוראות הדין.

הרינו להודיעכם ביחס לנכסים המפורטים, כי בשלב זה, רמ"י אינה נותנת את הסכמתה למתן ההיתר.

פרטי הנכסים:

| 1"22 DIODUD2                                                   |                                      | שטח           |      | הנכס     | פרטי ו     |      |       | בעלי    |           |
|----------------------------------------------------------------|--------------------------------------|---------------|------|----------|------------|------|-------|---------|-----------|
| התייחסות רמ                                                    | כתובת הנכס                           | העסקה<br>במ"ר | מגרש | תוכנית   | תת<br>חלקה | חלקה | גוש   | הזכויות | מספר חחה  |
| הבקשה מחייבת בדיקת<br>היתכנות ברמ"י לרבות<br>תשלום במקרה הצורך | ד.נ. ההאלה<br>שריגים(לי און<br>99835 | 468           | 43   | מי/310 ב |            | 44   | 34300 |         | 900630462 |

אם יינתן היתר ללא הסכמת רמ"י, שומרת רמ"י על זכותה לנקוט בכל ההליכים העומדים לרשותה על פי כל דין.

בברכה רשות מקרקעי ישראל

## תקנה 36 - תקנות התכנון והבנייה (רישוי בנייה) התשפ"א 2021

רשות מקרקעי ישראל

#### הסכמה והודעה לבעלי זכויות במקרקעין תק' תש"ף-2020

36. (x) לא תוגש בקשה להיתר אלא אם כן ניתנה הסכמתם של כל בעלי הזכויות במקרקעין; הסכמת בעל זכויות במקרקעין תינתן בדרך של אשרור מקוון לבקשה או אישור החתום בידו, לאחר שניתנה לו זכות עיון בפרטיה ובצרופותיה; לצורך מתן זכות עיון בבקשה ישלח מבקש ההיתר את פרטי הזיהוי המקוונים של הבקשה, אל כתובת דואר אלקטרוני שמסר לו בעל הזכויות או אל מענו כאמור בתקנת מענה (x).

(ב) לא ניתנה הסכמתו של מי מבעלי הזכויות במקרקעין, ישלח לו מבקש ההיתר הודעה בדבר הגשת הבקשה להיתר; להודעה יצורפו מסמכי הבקשה להיתר, תצוין בה האפשרות להתגד לבקשה להיתר בתוך 15 ימים ממועד מסירת ההודעה ובתובת רשות הרישוי לשליחת התנגדות.

(ג) הודעה לפי סעיף זה תישלה במסירה אישית או בדואר רשום עם אישור מסירה למענו של בעל הזכויות במקרקעין, וכן לכתובת דואר אלקטרוני שמטר בעל הזכות במקרקעין למבקש לצורך קבלת הודעות הנוגעות למקרקעין לפי תקנות אלה.

– בהעדר מען של בעל זכות במקרקעין

(1) יצהיר מבקש ההיתר כי מענו של בעל הזכות במקרקעין אינו ידוע לו וכי עשה מאמץ סביר להשיגו;

(2) יערוך פרסום בעיתון כאמור בסעיף 1א לחוק, שיפורטו בו עיקרי הבקשה להיתר, פרטי הזיהוי המקוונים של הבקשה להיתר, המקום שבו ניתן לעיין בבקשה, המועד שבו תוגש וכן האפשרות להתנגד לבקשה בתוך 15 ימים ממועד ההגשה.

#### תק' תשע"ה-2018

(ה) על אף האמור בתקנות משנה (א) עד (ד), היו המקרקעין מקרקעי ישראל, יחולו לעניין הסכמת רשות מקרקעי ישראל הוראות אלה:

### תק' תשפ"א-2021

במקרקעי ישראל לא יינתן היתר אלא בהסכמת רשות מקרקעי ישראל לפי תקנת משנה זו;

#### תק' תשפ"א-2021

(2) צורך הבקשה יפנה לרשות מקרקעין ישראל לקבלת הסכמתה למתן היתר בצירוף מסמכי הבקשה להיתר והחלטת רשות הרישוי כאמור בתקנה 102א או החלטת הווצדה המקומית כאמור בתקנה 109, לפי העניין;

#### תק' תשפ"א-2021

(3) רשות מקרקעי ישראל תשיב לעורך הבקשה בתוך 10 ימים מיום קבלת הפנייה, ואם יש צורך תפרט את הנתונים, המסמכים והאישורים הנדרשים לצורך קבלת הסכמתה למתן היתר ורשאית היא להתנות את הסכמתה בתנאים;

### תק' תשפ"א-2021

(4) לא השיבה רשות מקרקעי ישראל בתוך 90 ימים מיום שמסרה הודעה לעורך הבקשה כי הוגשו לה כל הנתונים, המסמכים והאישורים הנדרשים כאמור בפסקאות (2) ו- (3), יראו זאת כאילו לא נדרשת הסכמת רשות מקרקעי ישראל לבקשה להיתר;

### תק' תשפ"א-2021

(5) לא ניתנה תשובת רשות מקרקעי ישראל בתוך 10 ימים מיום קבלת הפנייה כאמור בתקנת משנה (3), יהל מניין 90 הימים כמשמעותם בפסקה (4), ולגבי המקרים המפורטים בפסקה (6) יחל מניין 90 הימים כמשמעותם באותה פסקה;

### תק' תשפ"א-2021

(6) על אף האמור בפסקאות (2), לא השיבה רשות מקרקעי ישראל בתוך 90 ימים, כמשמעותם בסעיף 145א(א) לחוק, מיום שמסרה הודעה לעורך הבקשה כי הוגשו לה כל הנתונים, המסמכים והאישורים הנדרשים כאמור בפסקאות (2) ו-(3), יראו זאת, לגבי בקשה להיתר שרשות מקרקעי ישראל בתוך 90 ימים, כמשמעותם בסעיף 145א(א) לחוק, מיום שמסרה הודעה לעורך הבקשה כי הוגשו לה כל הנתונים, המסמכים והאישורים הנדרשים כאמור בפסקאות (2) ו-(3), יראו זאת, לגבי בקשה להיתר שרשות מקרקעי ישראל בתוך 90 ימים, כמשמעותם בסעיף 145א(א) לחוק, מיום שמסרה הודעה לעורך הבקשה כי הוגשו לה כל הנתונים, המסמכים והאישורים הנדרשים כאמור בפסקאות (2) ו-(3), יראו זאת, לגבי בקשה להיתר שרשות מקרקעי ישראל הודיעה לגביה שהיא מהמקרים המפורטים להלן, כהודעת רשות מקרקעי ישראל שהיא אינה מתני

(א) בקשה להיתר לשינוי או לתוספת לדירת מגורים קיימת מהוונת בבנייה רוויה; לצניין זה, "בנייה רוויה" – בנייה למגורים של 2 קומות לפחות, שיש בה לא פחות מ-4 דירות אחת לפחות בכל קומה, הרשומות כבית משותף כהגדרתו בחוק המקרקצין, התשכ"פ-1969, או ראויות להירשם כבית משותף לפי סציף 142 לחוק האמור;

- (ב) בקשה להיתר לגבי נכס מקרקעין שניתנה לגביו הודעה של רשות מקרקעי ישראל על כך שהוקנו זכויות הבעלות בו לפי סעיף 4יז לחוק רשות מקרקעי ישראל;
- (ג) בקשה להיתר לגבי נכס מקרקעין שנרכשו לגביו, במסגרת הליך של מכרז פומבי, מלוא זכויות הבנייה הקיימות וכן שולמה מלוא התמורה בעד אפשרויות תכנוניות עתידיות בנכס; בפסקה זו, "נכס מקרקעין" כהגדרתו בסעיף 4יז לחוק רשות מקרקעי ישראל;

### תק' תשפ"א-2021

(7) אין בפסקאות (4) או (6) כדי לגרוע מזכותה של רשות מקרקעי ישראל לפי כל דין, לרבות הזכות לגבות תמורה בעד הבנייה או השימוש בקרקע.

# היתר מקוון - שלב היתר הבנייה לאחר החלטת ועדה

רשות מקרקעי ישראל

עורך הבקשה ייכנס למערכת רישוי זמין ויאשר כי המקרקעין בבעלות מדינת ישראל/רשות הפיתוח/קק"ל 🔹

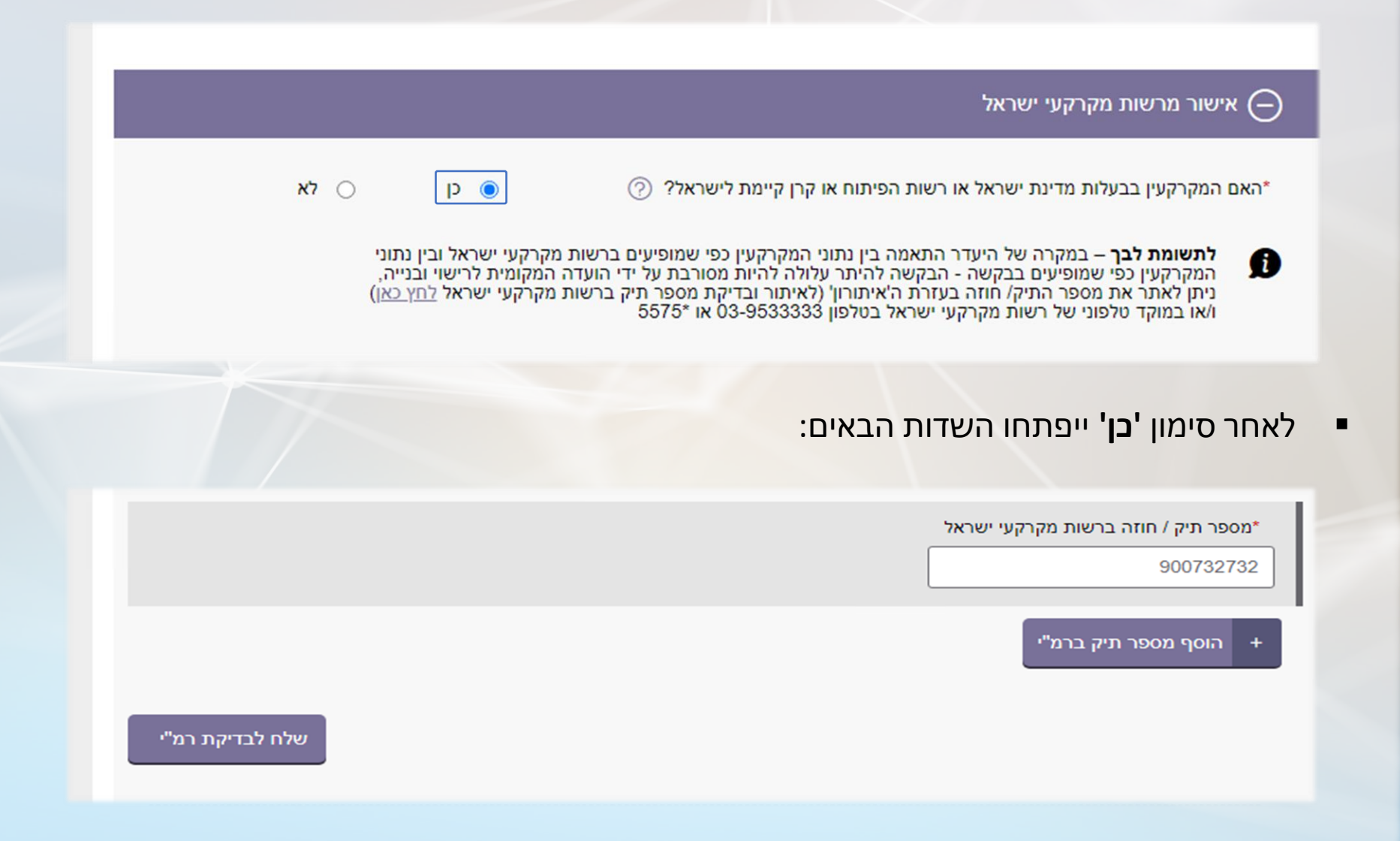

## היתר מקוון - שלב היתר הבנייה לאחר החלטת ועדה

רשות מקרקעי ישראל

לאחר השליחה לבדיקה, ייפתח מסך עם קישור לפתיחת הפנייה באתר רמ"י -

בקשה להיתר מס' 9996391299 נבדקה ברשות מקרקעי ישראל. מהבדיקה עולה כי נכס אחד או יותר רשומ/ים ברשות מקרקעי ישראל בהתאם לחוק רשות מקרקעי ישראל, התש"ך - 1960, ובעלי הזכויות נדרשים לפנות לרשות מקרקעי ישראל כמפורט בתשובת רמ"י

אם ברשותך אישור מרשות מקרקעי ישראל, באפשרותך להזין אותו כבר כעת או לפתוח פניה מקוונת באתר רמ"י

לפתיחת פניה לחץ כאן

אישור רשות מקרקעי ישראל

בחירת קבצים

Ø

נלחץ על לפתיחת פניה לחץ כאן כדי לפתוח את הפנייה ברמ"י שלי

### הזדהות ממשלתית

| רטיס חכם 🕅 | תעודת זהות ביומטרית 🛤    | אפליקציה                           | סיסמה 🔒                                                           |
|------------|--------------------------|------------------------------------|-------------------------------------------------------------------|
| +          | מה צריך להכין?           |                                    | יטיס חכם<br>סה זו לא דורשת הרשמה<br>לבחור בכרטיס שברשותך          |
| +          | מה זה כרטיס חכם?         | 0                                  |                                                                   |
| + סיסים?   | איפה אפשר לקנות קורא כרי | Personal ID                        | רמו"ז Comsign                                                     |
|            |                          | כנה. התוכנה מאפשרת לקרוא את הברטיס | יסה ראשונה צריך לאשר הורדת תו<br>ג בטוחה לשימוש.<br>ובר על התוכנה |

# היתר מקוון - אזור אישי - רמ"י שלי

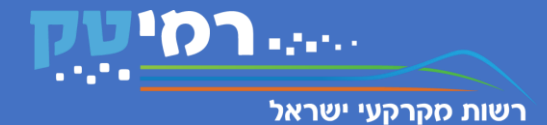

## פתיחת בקשה לקבלת הסכמת רמ"י להיתר בנייה

| וציאה ⊖ |                                | שלום: שם המייצג כניסה אחרונה: 11:30 24.6.2021                                                                    | רמ״י שלי 🔋 💲 מייצגי                                                                                                    | רשות מקרקעי ישראל |
|---------|--------------------------------|----------------------------------------------------------------------------------------------------|----------------------------------------------------------------------------------------------------|-------------------|
|         | פניות<br>ק                     | נכסים                                                                                                    | פרטי מייצג<br>8                                                                                                    |                   |
|         |                                |                                                                                                    |                                                                                                    |                   |
|         |                                |                                                                                                    | בקשה לקבלת הסכמת רמ"י להיתר בנייה                                                                                                    |                   |
|         |                                | מ"י להיתר בנייה                                                                                                  | בקשה לקבלת הסכמת רו 🔝                                                                                                    |                   |
|         |                                | אה מקוונת לקבלת הסכמת רמ"י בגין נכס המנוהל על ידה.<br>ישוי בנייה), התשע"ו-2016, יחולו רק על בקשות להיתר<br>1968. | שירות זה מאפשר לעורך בקשה להיתר בנייה להגיש בקש<br>המועדים הנקובים בתקנה 36 לתקנות התכנון והבנייה (ר<br>בהתאם לסעיף 145א(א) לחוק התכנון והבניה, תשכ"ה-5 |                   |
|         |                                |                                                                                                    |                                                                                                    |                   |
|         |                                |                                                                                                    | לביצוע<br>הפעולה                                                                                                    |                   |
|         |                                |                                                                                                    |                                                                                                    |                   |
|         | ההודעות שלי 🔘 הדיוורים שלי 🔀 * | מוקד טלפוני: 5575 🧶                                                                                              |                                                                                                    |                   |

## היתר מקוון - אזור אישי - הודעות מערכת

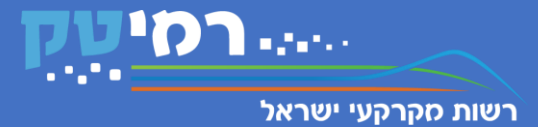

ישנם מקרים בהם יוצגו **הודעות מערכת** בגין היעדר אפשרות להגיש את הבקשה ברמ"י

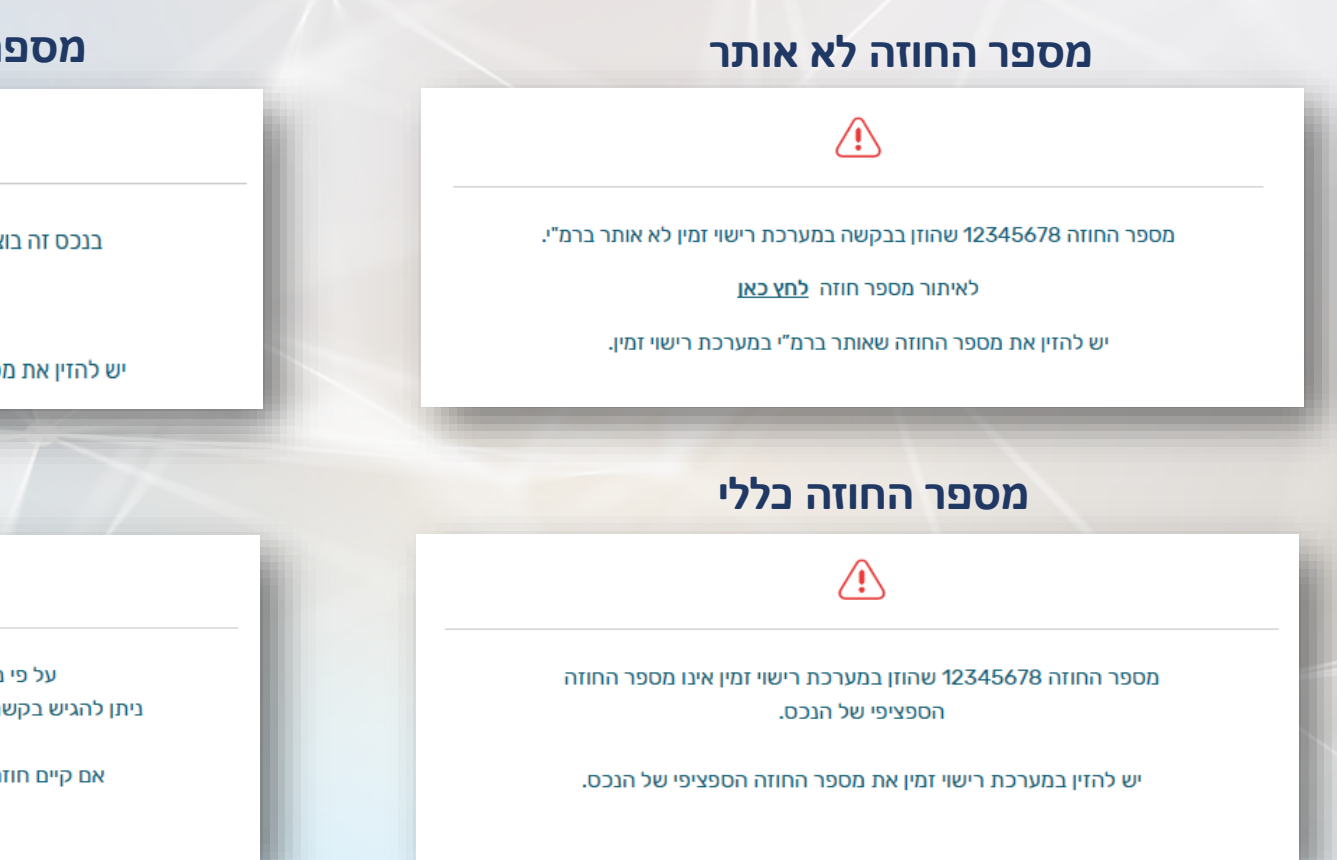

## מספר חוזה עודכן לאחר העב"ז

 $\triangle$ 

בנכס זה בוצעה העברת זכויות, ושונה מספר החוזה 12345678.

לאיתור מספר חוזה לחץ כאן

יש להזין את מספר החוזה המעודכן שאותר ברמ"י במערכת רישוי זמין.

## חוזה לא חתום

⚠

על פי נתוני מערכת חוזה מספר 12345678 אינו חתום. ניתן להגיש בקשה לקבלת הסכמת רמ"י להיתר בנייה בחוזים חתומים בלבד.

אם קיים חוזה חתום על ידי רמ"י, יש לפנות למוקד הטלפוני 5575\*.

## היתר מקוון - אזור אישי – הודעות מערכת

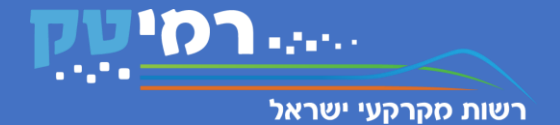

ישנם מקרים בהם יוצגו **הודעות מערכת** בגין היעדר אפשרות להגיש את הבקשה ברמ"י

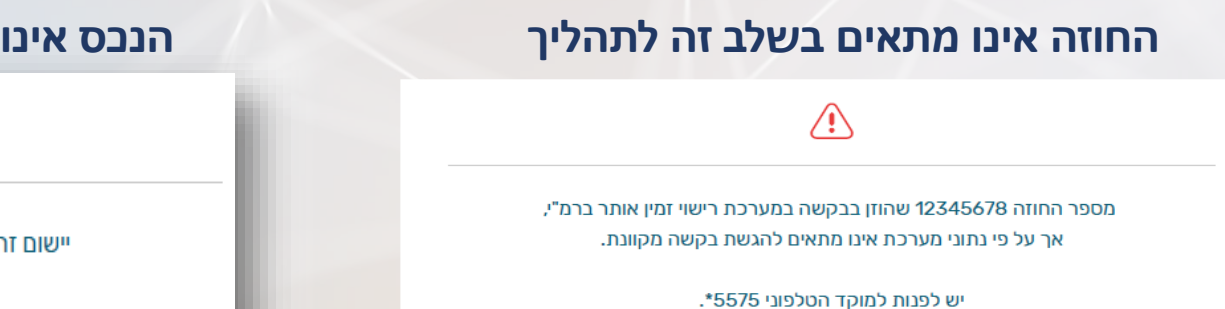

## הנכס אינו במרחב דרום ברמ"י – "פיילוט"

יישום זה נמצא בשלבי הרצה ובדיקות, ובשלב זה זמין רק לנכסים במרחב דרום ברמ"י.

### בקשה עבור יותר מחוזה אחד

יישום זה נמצא בשלבי הרצה ובדיקות ובשלב זה ניתן להגיש בקשה מקוונת לקבלת הסכמת רמ"י להיתר בנייה עבור חוזה אחד בלבד.

## היתר מקוון - אזור אישי | נתוני הנכס

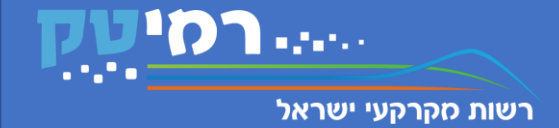

נתוני הנכס

אם החוזה שהוזן אותר במערכות רמ"י ונמצא כי מתאים לתהליך, תיפתח האפשרות להגשת הבקשה

| פניות |           | מייצג נכסים |                | טי מייצג<br>פר<br>פר | פרי<br>]                                 |                                  |
|-------|-----------|-------------|----------------|----------------------|------------------------------------------|----------------------------------|
|       |           |             | 12345 שוי זמין | יה   מספר בקשה ריי   | זת רמ"י להיתר בני                        | בקשה לקבלת הסכו                  |
|       | שת הבקשה: | in 🔊        | צירוף מסמכים 🕖 | הצהרה                | זנכס                                     | נתוני ר                          |
|       |           |             |                |                      |                                          | כתובת הנכס                       |
|       |           |             |                | יישוב<br>באר שבע     | רחוב<br>רח' טרפון                        | מספר חוזה<br>12345               |
|       | ^         |             |                |                      |                                          | גושים וחלקות                     |
|       |           |             |                |                      | חלקה<br>12345<br>12345<br>12345<br>12345 | یں<br>12345<br>12345<br>12345    |
|       |           |             |                |                      |                                          | מגרשים                           |
|       |           |             |                |                      | תוכנית<br>2                              | מגרש<br>123                      |
|       |           |             |                |                      | 1                                        | פרטי בעלי הזכויות                |
|       |           |             |                |                      | מספר זיהוי<br>123456789                  | <sup>שם</sup><br>ישראל ישראלי    |
|       |           |             |                |                      | מספר זיהוי<br>123456789                  | שם<br>יהודית ישראלי              |
|       |           |             |                |                      |                                          | בחירת התהליך                     |
|       |           |             |                |                      | /                                        | סוג התהליך המבוקש<br>בחירת תהליך |
|       |           |             |                | מאשר 💿 מאשר          | כונים? 🔿 לא                              | האם הפרטים נ                     |
| המשך  |           |             |                |                      |                                          |                                  |

- מספר מזהה של הבקשה מספר בקשה רישוי זמין 12345
  - הלשונית הראשונה שתוצג הינה 'נתוני הנבס'
- בלשונית זו יוצגו כתובת הנכס, גושים וחלקות, מגרשים ופרטי בעלי הזכויות 🔹
  - בנכסים במגזר החקלאי, יש לבחור את החלופה המתאימה:

| ( | סוג התהליך המבוקש |
|---|-------------------|
| ~ | בחירת תהליך       |
|   | תהליך מפתח 1      |
|   | תהליך מפתח 2      |

אם הפרטים המוצגים אינם מדויקים, יש לפרט את חוסר ההתאמה ולהוסיף כבל שניתן מסמך תומך:

|  | מאשר 🔾 | לא מאשר 🔘 | האם הפרטים נכונים?                           |
|--|--------|-----------|----------------------------------------------|
|  |        |           | פירוט חוסר ההתאמה •                          |
|  |        |           | ציין מה לא נכון בפרטים                       |
|  |        |           |                                              |
|  |        | Ø         | אירוף מסמך התומך בפרטים הנכונים<br>file1.pdf |
|  |        |           | מסמך נוסף 🕁                                  |

# היתר מקוון - אזור אישי | הצהרת עורך הבקשה

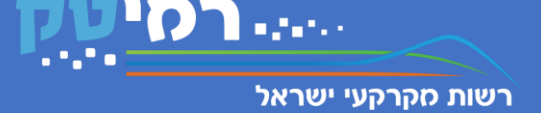

## השלב הבא בהגשת הבקשה הוא הצהרת עורך הבקשה

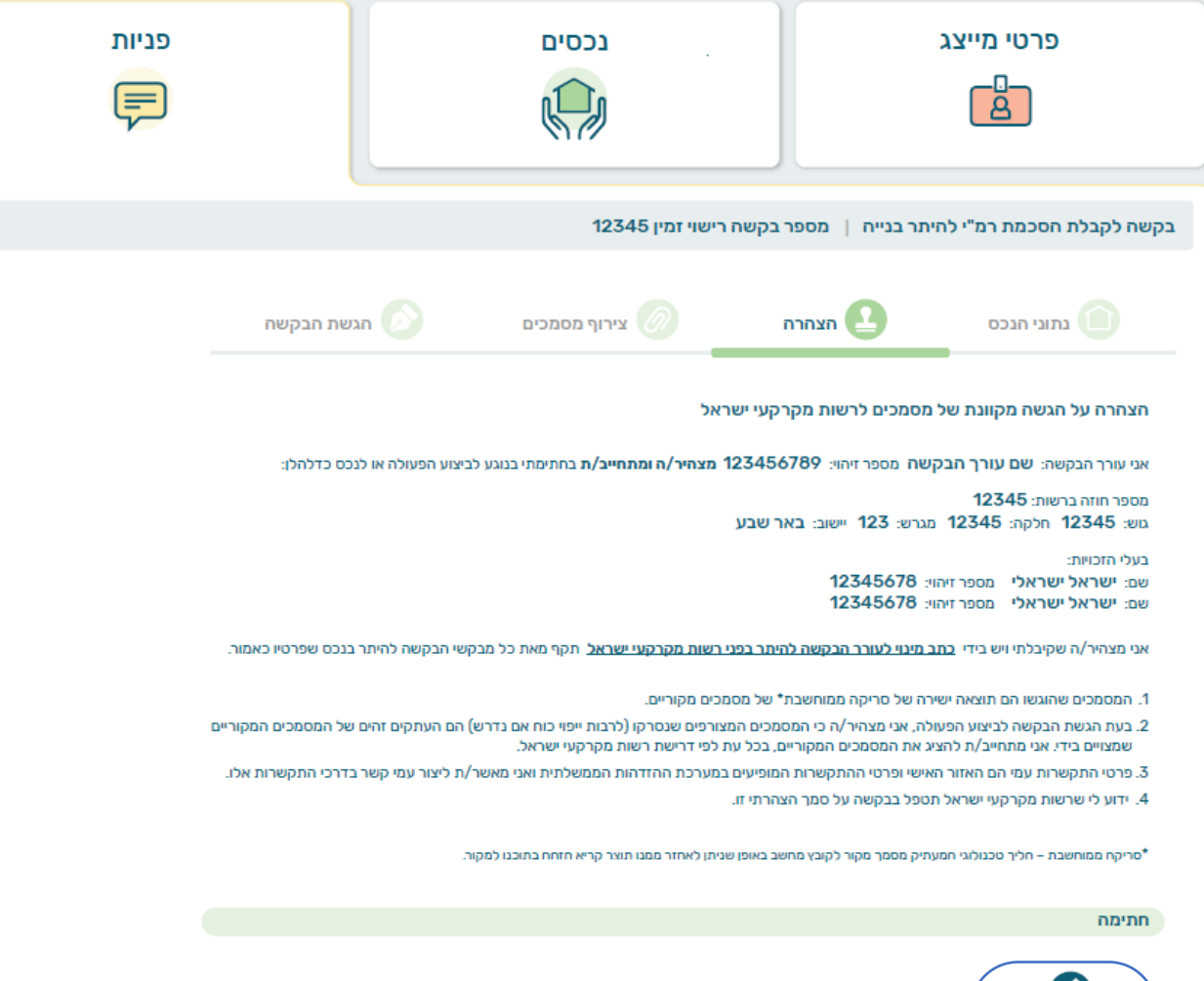

- בהצהרה יפורטו שם עורך הבקשה ומספר הזיהוי שלו
  - מספר החוזה, גוש וחלקה, מגרש ויישוב

- בעלי הזכויות, שמם המלא ומספר זיהוי
- הצהרה על כתב מינוי ופירוט של סעיפים נוספים
  - כדי לחתום על ההצהרה, נלחץ על

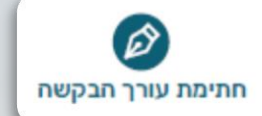

נוסיף את החתימה ונשמור לאחר מכן הפרטים יופיעו בטופס ההצהרה -

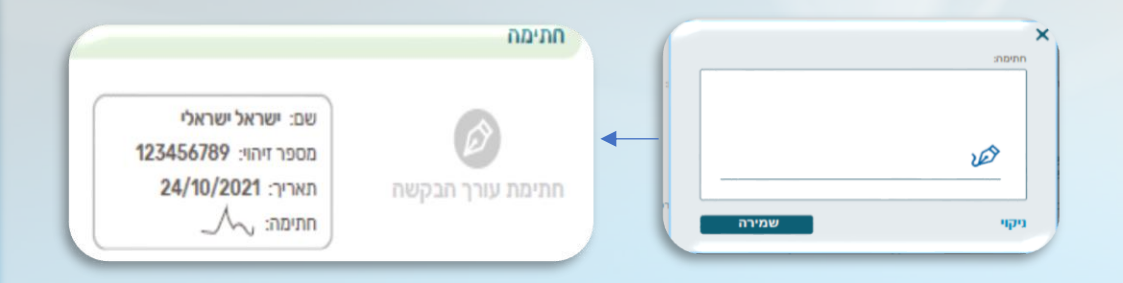

## היתר מקוון - אזור אישי | צירוף מסמבים

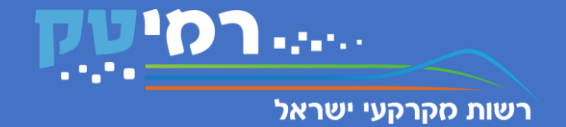

בלשונית "צירוף מסמכים" ניתן לצפות במסמכים שהוגשו למנהל התכנון ולצרף המסמכים הנדרשים לפעילות ברמ"י.

|       | 24.6.2021 כניסח אחרונח: | יצגים שלום: ישראל ישראלי   | רמ״י שלי ן 💲 מי                                               |
|-------|-------------------------|----------------------------|---------------------------------------------------------------|
| פניות | e<br>G                  |                            | פרטי מייצג<br>פ                                               |
|       |                         | מספר בקשה רישוי זמין 12345 | בקשה לקבלת הסכמת רמ"י להיתר בנייה                             |
|       | מכים 💿 הגשת הבקשה       | הצהרה 🔗 צירוף מס           | נתוני הנכס                                                    |
|       |                         | ם מערכת רישוי זמין         | מסמכים שהתקבלו באמצעות הממשק ע                                |
|       | 🗸 bakasha.              | pdf 🛃                      | טופס בקשה להיתר                                               |
|       | rashit.pd               | f 🛃                        | תוכנית ראשית                                                  |
|       | mekuzere                | et.pdf 🛃                   | תוכנית מקוצרת                                                 |
|       | 🧹 tichnun.p             | odf 🛃                      | החלטת ועדת התכנון                                             |
|       | 🧹 meida.pd              | f 🛃                        | תיק המידע להיתר                                               |
|       | 🧹 tarshim.p             | odf 🛃                      | תרשים מתאר                                                    |
|       | 🧹 medida.p              | df 🛃                       | מפת מדידה להיתר                                               |
|       |                         | <ul> <li>•</li> </ul>      | הצהרה על הגשה מקוונת של מסמכי                                 |
|       | Ø                       | צירוך מסמך<br>file1.pdf    | יש לצרף בתב מינוי לעורר הבקשה<br>והסכמת בעלי הזכויות.         |
|       | Ø                       | אירוף מסמך<br>file1.pdf    | יש לצרף <u>אישור עו"ד לתאניד - כש</u><br>משפטית לביצוע פעולה. |

יוצגו מסמכים שצורפו באתר רישוי זמין. ניתן להוריד אותם בלחיצה על ה -

מסמכים שיש לצרף

מסמך חובה שיש לצרף לבקשה, יסומן בכוכבית.

## היתר מקוון - אזור אישי - כתב מינוי

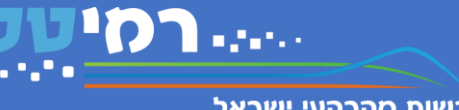

רשות מקרקעי ישראל

1. California

רשות מקרקעי ישראל

| 1100                                                                                                    |
|----------------------------------------------------------------------------------------------------|
| בשום מהרהוני ושראל                                                                                                    |
| רמר מונוו לעורר הרקושה להותר במנו רשות מקרקעו ושראל*                                                                                                    |
| <u>כתב מינוי זעון הבקשור זו תובכני רשות מקרקע שראר</u><br>מספר רקשה להיתר רנייה ררישוי זמיו                                                                          |
| מספו ביןסו חזרת בני חבר סו הק<br>פרטי הנכס: נכס/ים הידוע כגוש חלקה תת חלקה                                                                                           |
| שכתובתו מספר חוזה: (להלן: "הנכס")                                                                                                    |
| פרטי בעלי הזכויות בנכס                                                                                                    |
| <u>מבקשי הבקשה להיתר:</u>                                                                                                    |
| שם פרטי ומשפחה/תאגידמספר זיהוי                                                                                                    |
| כתובת                                                                                                    |
| שם פרסי ומשפחה הנאגיומספר זיהר                                                                                                    |
| להלו: "מבקשי הבקשה להיתר"                                                                                                    |
| פרטי עורך הבקשה להיתר:                                                                                                    |
| שם פרטי ומשפחהמספר זיהוי                                                                                                    |
| מספר רישיוןשם המשרדשם                                                                                                    |
| כתובתטלפונים                                                                                                    |
| דוא"ל                                                                                                    |
| זהק: עודן הבקשה זהיות<br>אנו בח"מ, מרכועו ברכועה לביתר, ממנים ומייפים רזה את רוםו של ווורר ברכועה להיתר                                                              |
| אני אוז מ, מבווס חביוסה הדימי, ממנים ומיפים בחיז אני פוח סרי עווין הבווסה הדימ<br>לייצגנו ולהופיע בשמנו ובמקומנו בפני רשות מקרקעי ישראל בכל הנוגע לטיפול בבקשה להיתר |
| ביחס לנכס, לרבות הגשה וקבלת כל מידע, מסמך, בקשה, שובר, אישור, ובכלל זה קבלת                                                                                          |
| הודעה בדבר תשלום דמי היתר ו/או הצעה להקניית בעלות בתמורה או שלא בתמורה.                                                                                              |
| ולראיה באנו על החתום, היום בחודש שנת:                                                                                                    |
|                                                                                                    |
| שם פרטי ומשפחה חתימת מבקשי הבקשה להיתר                                                                                                    |
| שם פרטי ומשפחה חתימת מבקשי הבקשה להיתר                                                                                                    |
| במקרה בו בעל הזכויות הוא תאגיד - על החותמים להיות מוכשי החתימה של התאגיד על                                                                                          |
| פי מסמכי התאגיד, כך שחתימתם בצירוף חותמת התאגיד מחייבת את התאגיד לכל דבר                                                                                             |
| ועניין.                                                                                                    |
| <u>אימות חתימות על ידי עו"ד</u>                                                                                                    |
| אני עו"ד, מאשר/ת בזאת כי ביום                                                                                                    |
| הופיעו בפניי.<br>(שם פרמי ומשפחה ) (מספר זיהוי)                                                                                                    |
| (שם פרטי ומשפחה ) (מספר זיהוי)                                                                                                    |
| ולאחר שזיהיתי אותם ע"פ תעודת זהות/המוכרים לי באופן אישי, חתמו על כתב מינוי זה בפניי.                                                                                 |
| <u>במקרה בו מבקש הבקשה להיתר הוא תאגיד</u> - הריני לאשר, כי החותמים הנ"ל                                                                                             |
| (שם פרטי ומשפחה ) (מספר זיהוי)                                                                                                    |
| (שם פרטי ומשפחה ) (מספר זיהוי) (שם פרטי ומשפחה )                                                                                                    |
| הינם מורשי החתימה של התאגיד וכי הם חתמו בפניי על כתב מינוי זה, וכי על פי מסמכי<br>בתעניד סתומתם בעובום פותמת בתענוד מפויבת עת בתענוד לכל דבר ועניון                  |
| הוסארו, חונימונם בצירוף חוננמונ הנסארי מחייבונ אוני הנסארי ללי רבי ועניין.                                                                                           |
|                                                                                                    |
| * אם יש בעלי זכויות נוספים בהסכם מול רמ"י, מעבר למבקשי הבקשה להיתר, יש לצרף את הסכמת כל                                                                              |
| בעלי הזכויות.                                                                                                    |

| ראל | <u>שות מקרקעי יש</u> | זכויות בהסכם מול רי        | <u>הסכמת כל בעלי ה</u>               |
|-----|----------------------|----------------------------|--------------------------------------|
|     |                      | שוי זמין                   | מספר בקשה להיתר בנייה בריש           |
|     | תת חלקה              | חלקה<br>_ מספר חוזה ברמ":: | פרטי הנכס: נכס הידוע כגוש<br>שכתובתו |
|     |                      |                            | <u>פרטי בעל/י הזכויות בנכס</u>       |
|     |                      |                            | <u>מבקשי הבקשה להיתר:</u>            |
|     |                      | מספר זיהו                  | שם פרטי ומשפחה/תאגיד                 |
|     |                      |                            | כתובת                                |
|     |                      | מספר זיהו                  | שם פרטי ומשפחה/תאגיד                 |
|     |                      |                            | כתובת                                |
|     | _                    |                            | להלן: "מבקש הבקשה להיתר"             |
|     |                      |                            | פרטי עורך הבקשה להיתר:               |
|     |                      | מספר זיהוי                 | שם פרטי ומשפחה                       |
| _   |                      | שם המשרד                   | מספר רישיון                          |
| _   |                      | טלפונים                    | כתובת                                |
|     |                      |                            | דוא"ל                                |
|     |                      |                            | להלן: "עורך הבקשה להיתר"             |

אנו הח"מ, בעלי הזכויות בהסכם עם רשות מקרקעי ישראל ביחס לנכס, לא מתנגדים לבקשה להיתר אשר הוגשה/תוגש על ידי מבקשי הבקשה להיתר.

איננו מתנגדים לטיפול בבקשה להיתר ביחס לנכס, לרבות הגשה וקבלת כל מידע, מסמך, בקשה, שובר, אישור, ובכלל זה משלוח הודעה לעורך הבקשה להיתר בדבר תשלום דמי היתר ו/או הצעה להקניית בעלות בנכס בו אנו צד להסכם, בתמורה או שלא בתמורה.

ידוע לנו כי רשות מקרקעי ישראל תטפל בבקשה להיתר, לרבות תשלום דמי היתר ו/או הצעה להקניית בעלות בהתאם לנהליה וכלליה, כפי שיהיו באותה עת.

### ולראיה באנו על החתום:

חתימת כל בעלי הזכויות (לרבות מבקשי הבקשה להיתר) בהסכם עם רשות מקרקעי ישראל בנכס

|       |                                  |                                                                                                  | הנדון.                                                                                                    |
|-------|----------------------------------|--------------------------------------------------------------------------------------------------|----------------------------------------------------------------------------------------------------|
| חתימה | מספר זיהוי                       | שם (פרטי ומשפחה/תאגיד)                                                                           | נאריך                                                                                                    |
| חתימה | מספר זיהוי                       | שם (פרטי ומשפחה/תאגיד)                                                                           | תאריך                                                                                                    |
| חתימה | מספר זיהוי                       | שם (פרטי ומשפחה/תאגיד)                                                                           | תאריך                                                                                                    |
| חתימה | מספר זיהוי                       | שם (פרטי ומשפחה/תאגיד)                                                                           | זאריך                                                                                                    |
|       | חתימה<br>חתימה<br>חתימה<br>חתימה | מספר זיהוי חתימה<br>מספר זיהוי חתימה<br>מספר זיהוי חתימה<br>מספר זיהוי חתימה<br>מספר זיהוי חתימה | שם (פרטי ומשפחה/תאגיד) מספר זיהוי חתימה<br>שם (פרטי ומשפחה/תאגיד) מספר זיהוי חתימה<br>שם (פרטי ומשפחה/תאגיד) מספר זיהוי חתימה<br>שם (פרטי ומשפחה/תאגיד) מספר זיהוי חתימה<br>שם (פרטי ומשפחה/תאגיד) מספר זיהוי חתימה |

<u>במקרה בו בעל הזכויות הוא תאגיד</u> - על החותמים להיות מוכשי החתימה של התאגיד על פי מסמכי התאגיד, כך שחתימתם בצירוף חותמת התאגיד מחייבת את התאגיד לכל דבר ועניין.

## היתר מקוון - אזור אישי - הגשת הבקשה

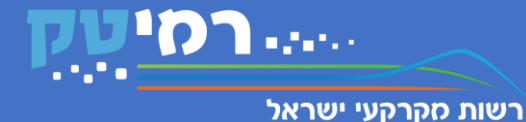

- לאחר הוספת המסמכים, ייווצר טופס הבקשה עם פרטי הנכס והתוכן שמולא על ידי עורך הבקשה
- נוודא שהפרטים נכונים ונחתום בהתאם לכתב המינוי.

| ישראל ישראלי    | רמ״י שלי 💄 | רשות מקרקעי ישראל |
|-----------------|------------|-------------------|
| ישו אל ישו אלי. |            | רשות מקרקעי ישראכ |

| בקשה                           | <b>לקבלת הסכמו</b><br>מספר בקשה ריש      | ת רמ"י להיתר בנייה<br>ווי זמין 12345 |
|--------------------------------|------------------------------------------|--------------------------------------|
| כתובת הנכס                     |                                          |                                      |
| מספר חוזה<br><b>12345</b>      | רחוב<br>רח' טרפון                        | יישוב<br>באר שבע                     |
| גושים וחלקות                   |                                          |                                      |
| داש<br>12345<br>12345<br>12345 | חלקה<br>12345<br>12345<br>12345<br>12345 |                                      |
| מגרשים                         |                                          |                                      |
| מגרש<br>123                    | תוכנית<br>2                              |                                      |

|            | בעלי הזכויות | ירטי ו |
|------------|--------------|--------|
| מספר זיהוי |              | D      |

| 123456789               | ישראל ישראלי        |
|-------------------------|---------------------|
| מספר זיהוי<br>123456789 | שם<br>יהודית ישראלי |
| 120100707               |                     |

האם הפרטים נכונים? לא מאשר

פירוט חוסר ההתאמה

123

לורם איפסום דולור סיט אמט, קונסקטורר אדיפיסינג אלית לורם איפסום דולור סיט אמט, קונסקטורר אדיפיסינג אלית. סת אלמנקום ניסי נון ניבאה. דס איאקוליס וולופטה דיאם. וסטיבולום אט דולור.

אני מאשר כי הפרטים המפורטים בבקשה זו מלאים ונכונים. ידוע לי כי ללא המצאת כל המסמכים הנדרשים, הבקשה תוחזר אלי ללא טיפול ברשות מקרקעי ישראל.

ידוע לי כי אישור הבקשה מותנה באישור הגורמים המוסמכים ברשות מקרקעי ישראל. אם נפלה טעות באיזה מהנתונים מכוחם מוגשת בקשה זו – יחולו ויגברו הנתונים הרשומים בספרי רשות מקרקעי ישראל.

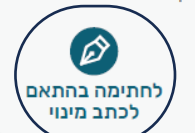

| ישראל ישראלי                                                                         | י שלי                                                                                                    | רמ' 💄                                                                                                    | יישראל.                                                                                                    | שות מקרקע                                                                                                    |
|--------------------------------------------------------------------------------------|----------------------------------------------------------------------------------------------------|----------------------------------------------------------------------------------------------------|----------------------------------------------------------------------------------------------------|----------------------------------------------------------------------------------------------------|
| להיתר בנייה<br>1234                                                                  | <b>מת רמ"י</b> :<br>רישוי זמין 5                                                                                                    | <b>קבלת הסנ</b><br>מספר בקשה                                                                                                    | בקשה ל                                                                                                    |                                                                                                    |
|                                                                                      |                                                                                                    |                                                                                                    | נכס                                                                                                    | כתובת ה                                                                                                    |
|                                                                                      | רחוב<br>רח' טרפון                                                                                                    | שוב<br>אר שבע                                                                                                    | ה יי<br>ג                                                                                                    | מספר חוז<br>12345                                                                                                    |
|                                                                                      |                                                                                                    |                                                                                                    | לקות                                                                                                    | גושים וחי                                                                                                    |
|                                                                                      |                                                                                                    | ולקה<br>1234                                                                                                    | 5                                                                                                    | ела<br>12345<br>15                                                                                                    |
| נניה התקבלה.<br>אישור                                                                | מ"י להיתר נ<br>ור האישי.<br>00330306                                                                                                    | 'ת הסכמת ר<br>ה יישלח לאז<br>ה חדשה: <u>199</u>                                                                                                    | בקשה לקבנ<br>מענה לבקש<br>נפתחה פנייו                                                                                                    | גג<br>גג<br>ענ<br>ענ<br>ענ<br>ענ<br>גע<br>גע<br>גע<br>גע<br>גע<br>גע<br>גע<br>גע<br>גע<br>גע<br>גע<br>גע<br>גע                                                                                                    |
| רם איפסום דולור סיט אמט,<br>ו איאקוליט וולופטה דיאם.<br>נו ללא טיפול ברשות מקרקעי יש | יפיסינג אלית לו<br>סי נון ניבאה. דס<br>מלאים ונכונים.<br>קשה תוחזר אלי                                                                                                    | ס, קונסקטורר אז<br>ד. סת אלמנקום ני<br>פורטים בבקשה זו<br>מסמכי החובה, הב                                                                                                    | קשה<br>זום דולור סיט אם<br>ר אדיפיסינג אלי<br>ז אס דולור.<br>ור כי הפרטים המ<br>י ללא המצאת כל                                                                                                    | פירוס הבל<br>לורם איפל<br>קונסקטור<br>וסטיבולום<br>הרינו לאש<br>ידוע לנו כי                                                                                                    |
| נרשות מקרקעי ישראל.<br>ולו ויגברו הנתונים הרשומים בה<br>לחתימה בהת<br>לכתב מינוי     | מים המוסמכים נ<br>ות בקשה זו – יח                                                                                                    | ותנה באישור הגור<br>תונים מכוחם מונש                                                                                                    | י אישור הבקשה נ<br>סעות באיזה מהנ<br>נ.                                                                                                    | ידוע לנו כי<br>אם נפלה<br>עם הרשור                                                                                                    |
|                                                                                      | ישראל ישראלי<br>להיתר בנייה<br>1234<br>נוניה התקבלה.<br>יביה התקבלה.<br>אישור<br>אישור<br>נולא סיפול ברשות מקרקעי יש<br>נו ללא סיפול ברשות מקרקעי יש<br>נו ללא סיפול ברשות מקרקעי יש<br>נו זינברו הנתונים הרשומים בה<br>נו לכתב מינו | <sup>י</sup> י שלי   ישראל ישראלי<br>מת רמ"י להיתר בנייה<br>רישוי זמין 12345<br>חימין 12345<br>חימים<br>מיי להיתר בניה התקבלה.<br>מיי להיתר בניה התקבלה.<br>מיי להיתר בניה התקבלה.<br>מיי להיתר בניה התקבלה.<br>מיי מו מימים<br>מסימו ניבאה. זה איאקוליס וולופטה דיאם.<br>סימן ניבאה. זה איאקוליס וולופטה דיאם.<br>מוס המוסמכים ברשות מקרקעי יש<br>מישר אלינו ללא סיפול ברשות מקרקעי יש<br>מי בקשה זו – יחולו וינברו הנתונים הרשומים בה<br>מים המוסמכים ברשות מקרקעי ישראל. | עמפר בקשה רישוי זמין 12345 ישראל ישראלי<br>יקבלת הסכמת רמ"י להיתר בנייה<br>מספר בקשה רישוי זמין 12345<br>שוב רחוב<br>שוב רחוב<br>זמים<br>זמים<br>זמים<br>מרשבע הז'סרפון<br>מרשבי<br>מרשבי<br>מ | אישראלי שראלי שראלי שראלי שראלי שראלי שראלי שראלי שראלי שראלי שראלי שראלי שראלי שראלי שראלי שראלי שראלי שראלי שראלי בנישראלי בנישראלי בנישראלייבנישראלייבנישראלייבנישראלייבנישראלי<br>בנישראלי בנישראלי בנישראלי בנישראלי בנישראלי בנישראלייבנישראלייבנישראלייבנישראלייבנישראלייבנישראלייבנישראלייבנישראלייבנישראלייבנישראלייבנישראלייבנישראלייבנישראלייבנישראלייבנישראלייבנישראלייבנישראלייבנישראלייבנישראלייבנישראלייבנישראלי |

## היתר מקוון - אזור אישי מסך פניות

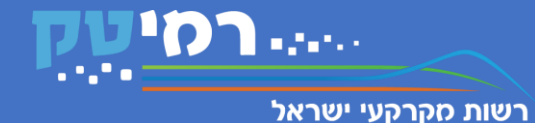

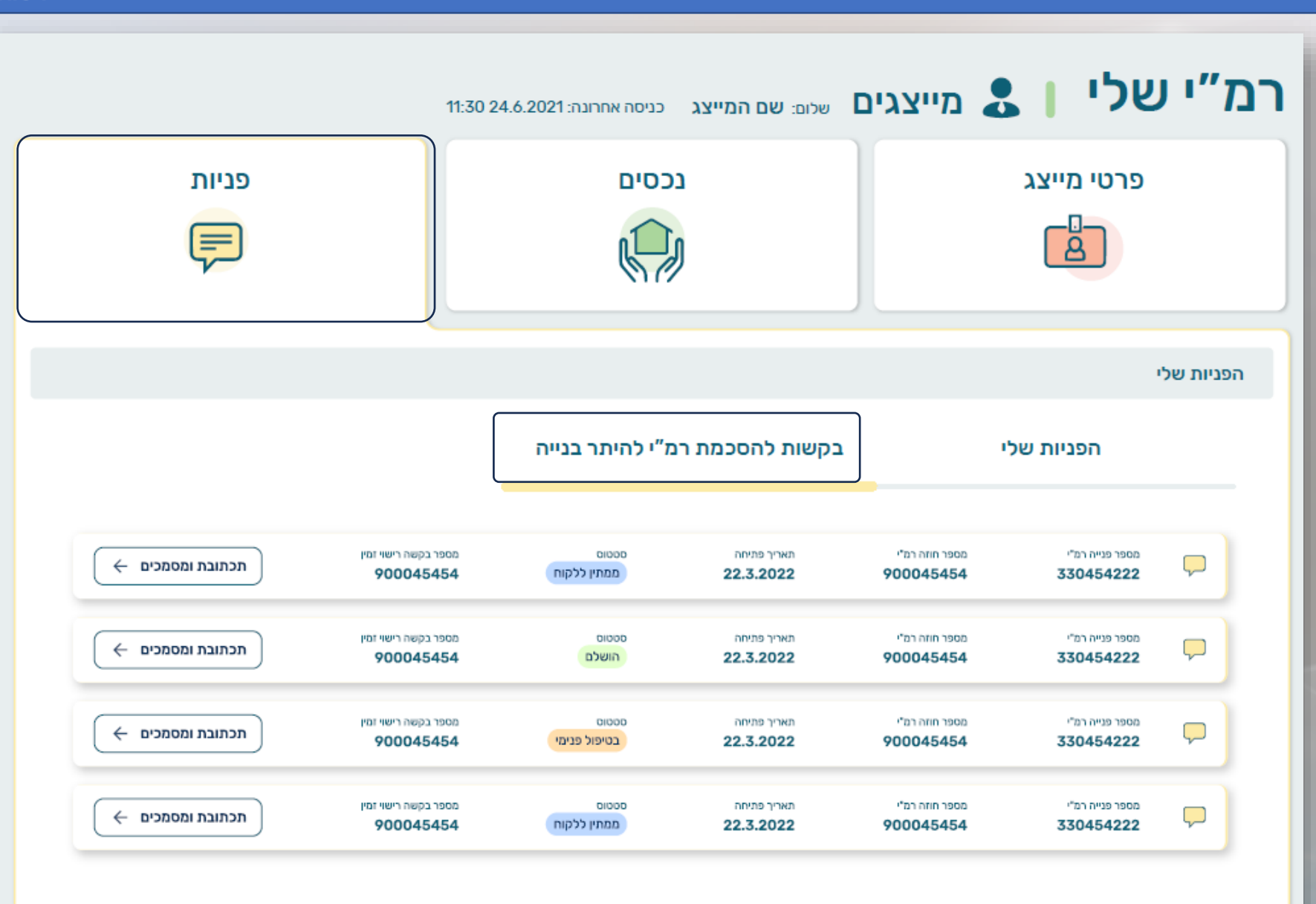

## היתר מקוון - אזור אישי | פניות

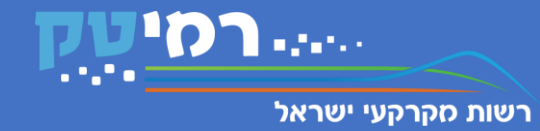

|             | פניות                    |                                                                                    | נכסים<br>גרסים                                |                                                                | י מייצג<br>פרסינג<br>פרסינג                                               | פרט                                                  |
|-------------|--------------------------|------------------------------------------------------------------------------------|-----------------------------------------------|----------------------------------------------------------------|---------------------------------------------------------------------------|------------------------------------------------------|
|             |                          |                                                                                    |                                               |                                                                | נייה מספר 33030897                                                        | ניות שלי   פ                                         |
| תי          | מסמכים שהגש              | מסמכים שהופקו ברמ"י                                                                |                                               |                                                                |                                                                           | פרטי הבקשה                                           |
| لو۔<br>لو۔  | 19.03.2021<br>19.03.2021 | תשובת רמ"י לוועדת התכנון 🖹 הצהרה על הגשה מקוונת של מסמכי 🖹 בקשה מקוונת להיתר בנייה | ar                                            | סטטוס<br>נשלח שובר לתשל<br>כחובת<br>רח' טרפון                  | מספר בקשה רישוי זמין<br>12345<br>יישוב<br>באר שבע                         | מאריך פתיחה<br>30.12.2021<br>מספר חזזה רמ"י<br>12345 |
|             |                          | השלמת מסמכים                                                                       |                                               |                                                                |                                                                           | תכתובת                                               |
| ט<br>ליחה 🏲 | חתום ע"י בעלי הזכויות    | טופס בקשה ייעודי לביצוע פעולה במקרקעין                                             | רוב, מכך<br>ר. מהליר באופן<br>09-23 22.3.2021 | מן של קרבה עיצוב הנובע כי<br>השוהה ההנדסה או המאדי             | לורם איפסום נדרש אינו בעוד לא<br>לענות ליצור בערכים נוחות הבנר<br>אמנותי. |                                                      |
|             |                          |                                                                                    |                                               | עיצוב הנובע כי רוב, מכך<br>דסה או המאדי, רמשת.<br>23 22.3.2021 | ום נדרש אינו בעוד לאמן של קרבה<br>ר בערכים נוחות הבנה השוהה ההו           | לורם איפס<br>לענות ליצו                              |

- בלחיצה על "תכתובות ומסמכים" יופיע מסך הבקשה
  - ניתן לצפות בפרטי הבקשה ובמסמכים מקושרים 🔹
- ניתן להוסיף מסמכים, לצפות וליצור תכתובות רלוונטיות
   לבקשה

| <image/>                                             |
|------------------------------------------------------|
| הוספת תגובה (1000 חווים)<br>כתיבת תגובה (1000 חווים) |
| (כחיבת תגובה (1000 חווים)                            |
| שליחה 🗸                                              |
| שליחה 🖓                                              |
|                                                      |

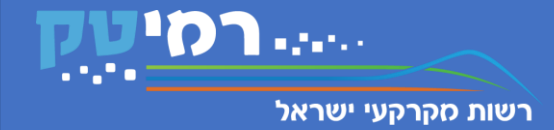

- בהדרכה זו הוצג תהליך הגשת בקשה מקוונת להסכמת רמ"י לבקשה להיתר בנייה.
  - הוצגו סוגי הודעות מערכת וניתן הסבר לפעולה הנדרשת להמשך התהליך.
- הוסבר מה נדרש מעורך הבקשה להיתר בכל שלב ושלב והוצגו דגשים לתהליך מילוי הבקשה.
  - הוסבר כיצד ניתן לצפות בסטטוס הפניות וכן לעדכן אותן בזמן אמת.
  - במהלך הפיילוט נהיה קשובים להערות והצעות לשיפור של עורכי הבקשה, ונתקן בהתאם.